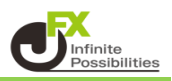

1 取引画面上部の【取引情報】→【当日約定履歴】をクリックします。

| MATRIXTRADER      |                    |  |  |  |  |  |  |
|-------------------|--------------------|--|--|--|--|--|--|
| 預託証拠金 1,851,603   | 有效証拠金 1,85         |  |  |  |  |  |  |
| 注文 ヽ レート ヽ チャート ヽ | 取引情報 > 損益履歴 >      |  |  |  |  |  |  |
|                   | 新規画面の追加            |  |  |  |  |  |  |
|                   | 注文一覧 ポジション一覧       |  |  |  |  |  |  |
|                   | 注文履歴 約定履歴 入出金      |  |  |  |  |  |  |
|                   | 当日約定履歴 経済指標        |  |  |  |  |  |  |
|                   | <br>スワップ 取引条件 ニュース |  |  |  |  |  |  |
|                   | 画面を開く              |  |  |  |  |  |  |
|                   | 勝利へのあゆみ            |  |  |  |  |  |  |
|                   | 小林芳彦のマーケットナビ       |  |  |  |  |  |  |

2【当日約定履歴(自動更新)】画面が表示されました。約定履歴は自動更新されます。

| 🕂 当日約定履歴(自動更新)                       |                                         | 「00 : 00」・・・当日00 : 00~翌日00 : 00の約定履歴を表示する<br>「06 : 00」・・・当日06 : 00~翌日06 : 00の約定履歴を表示する |         |      |      |      |
|--------------------------------------|-----------------------------------------|----------------------------------------------------------------------------------------|---------|------|------|------|
| 当日開始時刻 : 💿 00:00                     | 06:00                                   | 1                                                                                      |         |      |      |      |
| 決済約定日時                               | 注文番号                                    | ポジション番号                                                                                | 道貨ペア    | 両建区分 | 注文手法 | 約定区分 |
| 2022/10/13 14:55:43                  | 2228600067427722                        | 2228600025317822                                                                       | GBP/JPY | 両建なし | IF   | 決済   |
|                                      | 2228600067427322                        | 2228600025317822                                                                       | GBP/JPY | 両建なし | IF   | 新規   |
| 2022/10/13 14:49:32                  | 2228600067402422                        | 2228600025308922                                                                       | GBP/JPY | 両建なし | IF   | 決済   |
| 2022/10/13 14:49:30                  | 2228600067402122                        | 2228600025308022                                                                       | GBP/JPY | 両建なし | IF   | 決済   |
|                                      | 2228600067401922                        | 2228600025308922                                                                       | GBP/JPY | 両建なし | IF   | 新規   |
|                                      | 2228600067398022                        | 2228600025308022                                                                       | GBP/JPY | 両建なし | IF   | 新規   |
| 2022/10/13 14:48:39                  | 2228600067397722                        | 2228600025306922                                                                       | GBP/JPY | 両建なし | IF   | 決済   |
| 新規約定数量合計(Lot):26<br>スワップ損益合計(円):0 売買 | i 決済約定数量合計(Lot) ;<br>寬損益合計(円) : -266 決; | <br>: 26 pip損益合計(pip) :<br>済損益合計(円) : -266                                             | -78     |      |      |      |

当日の約定数量や損益の合計が表示されます。

当日開始時刻を「00:00」または「06:00」から選択することができます。